# WordPress 使用指南

# 1 产品基本介绍

本镜像基于华为云(CentOS7.6 64 位)系统,运行环境包含 WordPress5.3.2、 Php7.3.14、Apache2.4.6、Mysql5.6.47、phpMyAdmin 等软件。

WordPress 简称 WP,最初是一款博客系统,后逐步演化成一款功能强大的企业级 CMS (内容管理/建站系统),目前是公认的全球最佳建站系统,互联网上有 34%的网站都 基于 WordPress 构建。这套系统因易用性、易扩展性(插件、模板、二次开发)、功能 强大、美观、搜索引擎友好等而全世界著名。

## 1.1 镜像配置环境

操作系统: CentOS7.6 64 位。

软件版本: WordPress5.3.2、Php7.3.14、Apache2.4.6、Mysql5.6.47、phpMyAdmin

# 1.2 镜像部署

镜像部署就是用户基于镜像来创建云服务器,从而获得与镜像一致的系统环境。镜像是 指云服务器可选择的运行环境模板,一般包括操作系统和预装的软件。

对有云服务器使用经验的用户来说,镜像部署可以等同于"一键部署"。

我们在主流的云平台上发布了 WordPress 镜像供用户使用。云平台一般支持三种镜像 部署方式:

- 在选购新服务器的时候,找到并选取 WordPress 镜像作为服务器启动环境
- 在云市场 (Marketplace) 的 WordPress 商品页面直接购买镜像
- 对于已有服务器,通过更换镜像(重装系统)的操作,将已有镜像替换为 WordPress 镜像。

# 2 初始化安装

# 2.1 准备

- 1、在云控制台获取您的服务器公网 IP 地址
- 2、在云控制台安全组中,检查 Inbound (入)规则下的 TCP:80 端口是否开启
- 3、若想用域名访问 WordPress,请先到域名控制台完成一个域名解析

# 2.2 初始化数据库

1、镜像内置 MySQL 及可视化数据库管理工具 phpMyAdmin,本地浏览器访问 http:// 服务器公网 ip/phpmyadmin,管理用户和数据库。默认账户 root,默认密码 123456。

| ← → C ① 不安全   139.9.56.47/phpmyadmin/ |                               | 🖈 (#) 🏓 📴 🛛 😫 🗄 |
|---------------------------------------|-------------------------------|-----------------|
|                                       | phpMyAcmin<br>欢迎使用 phpMyAdmin |                 |
|                                       | 语言 - Language                 |                 |
|                                       | (中文 - Chinese simplified •)   |                 |
|                                       |                               |                 |
|                                       | 用户名:                          |                 |
|                                       | 密码:                           |                 |
|                                       | 1941                          |                 |

2、登录完成后首先修改 MySQL 的默认用户名密码。点击"修改密码",

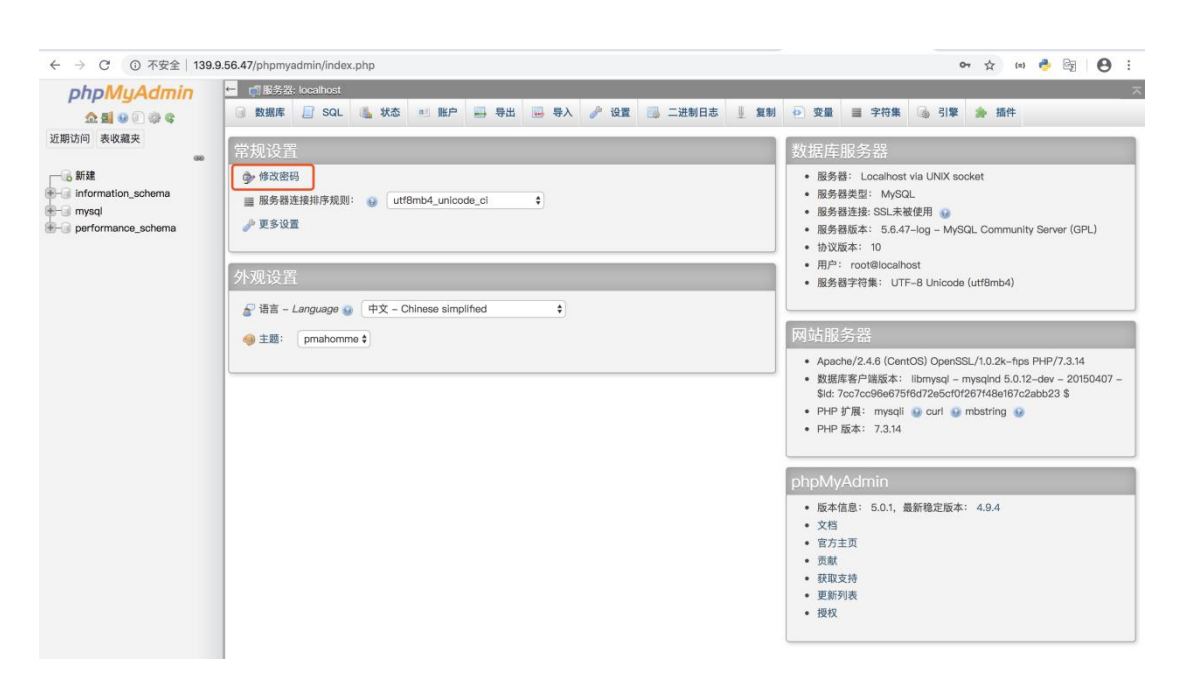

用户自行输入密码,建议设置高强度复杂密码,点击"执行",修改密码完成。

| 无密码         •密码:         重新输入:         •••••••         生成密码                                  | 8改密码                                     | 3 |
|----------------------------------------------------------------------------------------------|------------------------------------------|---|
| 输入:       •••••••       Strength:       弱         重新输入:       •••••••          生成密码       生成 | ○无密码                                     |   |
| 重新输入: ••••••••<br>生成密码 生成                                                                    | 输入: ●●●●●●●●●●●●●●●●●●●●●●●●●●●●●●●●●●●● |   |
| 生成密码(生成)                                                                                     | 重新输入: ••••••                             |   |
|                                                                                              | 生成密码(生成)                                 |   |

## 3、创建 wordpress 数据库

| ← → C ▲ 不安全   13                       | ・ → C 🔺 不安全   139.9.56.47/phpmyadmin/server_databases.php?server=1 |      |  |  |  |  |  |
|----------------------------------------|--------------------------------------------------------------------|------|--|--|--|--|--|
| phpMyAdmin                             | ← 🗊 服务器: localhost                                                 |      |  |  |  |  |  |
| 🟦 🧾 😡 🗊 🌼 🤤                            | □ 数据库 □ SQL ⑤ 状态 ◎ 账户 □ 导出 □ 导入 》 设置 □ 二进制日志 □ 复制 ② 变量 □ 字符集 ⑤ 引擎  | 🌧 插件 |  |  |  |  |  |
| 近期访问表收藏夹                               | 数据库                                                                |      |  |  |  |  |  |
| 新建<br>information_schema               | 🕞 新建数据库 🥹                                                          |      |  |  |  |  |  |
| mysql     mysql     merformance_schema | wordpress utf8mb4_general_ci +                                     |      |  |  |  |  |  |
|                                        | 数据库 排序规则 主复制 操作                                                    |      |  |  |  |  |  |
|                                        | □ Information_schema utf8_general_ci 		 已复制 		 色查权限                |      |  |  |  |  |  |
|                                        | mysql utf8mb4_general_ci 	 ✓ 已复制 = 检查权限                            |      |  |  |  |  |  |
|                                        | _ performance_schema utf8_general_ci                               |      |  |  |  |  |  |
|                                        | 总数: 3                                                              |      |  |  |  |  |  |
| ▲ 全选 <i>选中页:</i> 圓删除                   |                                                                    |      |  |  |  |  |  |
|                                        | ▲ 注意:在此启用数据库载计可能导致网站服务器和I MySQL 服务器之间的流量骤增。                        |      |  |  |  |  |  |
|                                        | • 启用统计                                                             |      |  |  |  |  |  |

# 2.3 WordPress 安装向导

1、使用本地电脑的 Chrome 或 Firefox 浏览器访问网址: http://域名 或 http://服务器

公网 IP, 就进入引导首页。

| ← → C (○ 不安全   139.9.56.47/wp-admin/setup-config.php                                                                                                    | ☆ 🐵 🍨 🔄 😝 📀 |
|----------------------------------------------------------------------------------------------------|-------------|
|                                                                                                    |             |
| 欢迎使用WordPress。在开始前,我们需要您数据库的一些信息。请准备好如下信息。                                                                                                    |             |
| <ol> <li>数据库名</li> <li>数据库用户名</li> <li>数据库密码</li> <li>数据库密码</li> <li>数据库密码</li> <li>数据库主机</li> <li>数据类前缀 (table prefix,特别是当您要在一个数据库中安装多个WordPress时)</li> </ol> |             |
| 我们会使用这些后属来想建一个xp-contig_php文件。如果自动器展来施成功,不用趋心,想要做的只是界数<br>据库信息增入配置文件。他可以在文本编辑器中打开xp-config-sample.php,填入您的信息,并将其另存<br>为xp-config_php。需要更多帮助? <u>看这里</u> 。      |             |
| 绝大多数时候,您的网站服务提供商会给您这些信息。如果您没有这些信息,在继续之前您将需要联系他们。如果<br>您准备好了…                                                                                                   |             |
| 现在额开始!                                                                                                    |             |

2、填写 MySQL 数据库连接信息。

| ← → C ▲ 不安全   139.9.56.47/wp-admin | n/setup-config.php?step=* | l&language=zh_CN  |                                           | \$ | (=) | þ Eg | Θ 0 |
|------------------------------------|---------------------------|-------------------|-------------------------------------------|----|-----|------|-----|
|                                    |                           |                   |                                           |    |     |      |     |
|                                    | 请在下方填写您的数据图               | 军连接信息。如果您不确定,请联系您 | 的服务提供商。                                   |    |     |      |     |
|                                    | 数据库名                      | wordpress         | 希望将WordPress安装到的数据库名称。                    |    |     |      |     |
|                                    | 用户名                       | root              | 您的数据库用户名。                                 |    |     |      |     |
|                                    | 密码                        | *******           | 您的数据库密码。                                  |    |     |      |     |
|                                    | 数据库主机                     | localhost         | 如果localhost不能用,您通常可以从网站<br>服务提供商处得到正确的信息。 |    |     |      |     |
|                                    | 表前缀                       | wp_               | 如果您希望在同一个数据库安装多个<br>WordPress,请修改前缀。      |    |     |      |     |
|                                    | 提交                        |                   |                                           |    |     |      |     |
|                                    |                           |                   |                                           |    |     |      |     |

3、点击"现在安装"

| 不错。您完成了安装过程中重要的一步,<br>现在安装 | WordPress现在已经可以连接数据库了。如果您准备好了的话, | 现在就… |
|----------------------------|----------------------------------|------|
|                            |                                  |      |

4、填写相关信息,点击"安装 WordPress"。一定记录好自己设定的用户名密码。

| 欢迎                         |                                                       |
|----------------------------|-------------------------------------------------------|
| 欢迎使用著名的WordP<br>强大的个人信息发布平 | ress五分钟安装程序!请简单地填写下面的表格,来开始使用这个世界上最具扩展性、最<br>台。       |
| 需要信息                       |                                                       |
| 您需要填写一些基本信                 | 息。无需担心填错,这些信息以后可以再次修改。                                |
| 站点标题                       | 维通的WordPress                                          |
| 用户名                        | weitong                                               |
|                            | 用户名只能含有字母、数字、空格、下划线、连字符、句号和"@"符号。                     |
| 密码                         | M42&R4lo)d)aWsIA#X                                    |
|                            | 强                                                     |
|                            | <b>重要</b> : 您将需要此密码来登录,请将其保存在安全的位置。                   |
| 您的电子邮件                     |                                                       |
|                            | 请仔细检查电子邮件地址后再继续。                                      |
| 对搜索引擎的可见性                  | ] 建议搜索引擎不索引本站点                                        |
|                            | 搜索引擎将本着自觉自愿的原则对待WordPress提出的请求。并不是所有搜索引擎都<br>会遵守这类请求。 |
| 安装WordPress                |                                                       |

5、安装完成。

| じ に 住 求 時 し に に 住 求 時 し こ に 住 求 時 し こ に 住 求 時 し こ に 住 求 時 し こ に 住 求 時 し こ に 住 求 時 し こ に は 求 時 し こ こ に は 求 時 し こ こ に は 求 時 し こ こ こ た び ま こ こ の の の の の の の の の の の の の の の の の |
|----------------------------------------------------------------------------------------------------|
| ← JQEUTEUTEUTEUTEUTEUTEUTEUTEUTEUTEUTEUTEUTE                                                                                                    |

6、输入刚刚设置的用户名密码,登录进系统,如下图。

| ⑦ 省 维通的WordPress | ; ■ 0 十 新建                            |            |      |                                      | 嗨, weitong  |
|------------------|---------------------------------------|------------|------|--------------------------------------|-------------|
| 629 仪表盘          | 仪表盘                                   |            |      |                                      | 显示选项 🔻 帮助 🔻 |
| <b>首页</b><br>更新  | 欢迎使用WordPress!                        |            |      |                                      | ③ 不再显示      |
| 文章               | 我们准备了几个链接供您开始:                        |            |      |                                      |             |
| ₽〕 媒体            | 开始使用                                  | 接下来        |      | 更多操作                                 |             |
| 🕘 页面             | 自定义您的站占                               | ■ 撰写您的第一篇  | 尊文   | <b>些</b> 管理小工具                       |             |
| ♥ 评论             | 日之入心中的如而                              | + 添加"关于"页面 |      | ■ 管理菜单                               |             |
| ▶ 外观             | 或更换主题                                 | ☆ 设置您的主页   |      | ▶ 打开/关闭评论功能                          |             |
| ▲ 插件             |                                       | ● 查看站点     |      | ▶ 了解更多新手上路知识                         |             |
| ▲ 用户             |                                       |            |      |                                      |             |
|                  | 概览                                    | *          | 快速草和 | ġ.                                   |             |
| <b>国</b> 设置      | ▶ 1篇文章                                | 📕 1个页面     | 标题   |                                      |             |
| ④ 收起菜单           | <b>甲</b> 1条评论                         |            |      |                                      |             |
|                  | WordPress 5.3.2,使用 <u>二〇二〇</u> 主题。    |            | 内容   |                                      |             |
|                  |                                       |            | 在想些  | 2什么?                                 |             |
|                  | 活动                                    | *          |      |                                      |             |
|                  | 最近发布                                  |            |      | _                                    |             |
|                  | 下午3:00 今天 世界, 您好!                     |            | 保存草  | 結                                    |             |
|                  | 近期评论                                  |            |      |                                      |             |
|                  | 由一位WordPress评论者发表在《世界,您好!》            |            |      | ress活动及新闻                            | *           |
|                  | · · · · · · · · · · · · · · · · · · · | ¥及删        | 参加一场 | 8您附近的活动。 🧷                           |             |
|                  |                                       |            | 📩 Wo | rdPress Meetup #38: Brizy 頁面編輯器 (廣東話 | 2020年3月25日  |

# 2.4 常见问题

1、浏览器打开 IP 地址,无法访问 WordPress (白屏没有结果)?

您的服务器对应的安全组 **80** 端口没有开启(入规则),导致浏览器无法访问到服务器的任何内容

2、本部署包采用的哪个数据库来存储 WordPress 数据?

是 MySQL

# 3 参数

WordPress 预装包包含 WordPress 运行所需一序列支撑软件(简称为"组件"),下 面列出主要组件名称、安装路径、配置文件地址、端口、版本等重要的信息。

# 3.1 路径

#### WordPress

WordPress 安装目录: /data/wwwroot/default/wordpress WordPress 配置文件: /data/wwwroot/default/wordpress/wp-config.php WordPress 虚拟机主机配置文件: /etc/httpd/conf.d/vhost.conf WordPress 配置文件中包含数据库连接信息,更改了 MySQL 数据库账号密码,此 处也需要对应修改

PHPPHP 配置文件: /etc/php.iniPHP Modules 配置文件目录: /etc/php.dApacheApacheApache 虚拟主机配置文件: /etc/httpd/conf.d/vhost.confApache 主配置文件: /etc/httpd/conf/httpd.confApache 目志文件: /var/log/httpdApache 模块配置文件: /etc/httpd/conf.modules.d/00-base.confMYSQLMySQL 数据文件 /data/mysqlMySQL 配置文件: /etc/my.cnfMySQL 可视化管理地址: http://服务器公网 IP/phpmyadmin, 用户名和密码请见账

号密码章节。

## 3.2 端口号

在云服务器中,通过安全组设置来控制(开启或关闭)端口是否可以被外部访问。 本应用建议开启的端口如下:

| 名称    | 端口号  | 用途                    | 必要性 |
|-------|------|-----------------------|-----|
| НТТР  | 80   | 通过 HTTP 访问 WordPress  | 必须  |
| HTTPS | 443  | 通过 HTTPS 访问 WordPress | 可选  |
| MySQL | 3306 | 远程连接 MySQL            | 可选  |

## 3.3 版本号

组件版本号可以通过云市场商品页面查看。但部署到您的服务器之后,组件会自动进行 更新导致版本号有一定的变化,故精准的版本号请通过在服务器上运行命令查看: # Linux Version

lsb\_release -a

**# PHP Version** 

php -v

# List Installed PHP Modules php -m

# Apache version on Centos httpd -v

# List Installed Apache Modules apachectl -M

# MySQL version:

mysql -V

# 3.4 账号密码

使用 WordPress,可能会用到的几组账号密码如下:

## WordPress

在初始化安装的时候由用户自行设置

## MySQL

管理员账号: root

管理员密码: **123456**。请在初始化安装之前务必将数据库密码修改成复杂密码,这样 有助于提高数据库的安全性。

## Linux

主机地址: 服务公网 IP 地址

连接方式: 云控制台在线 SSH 或 SFTP 客户端工具 或 SSH 客户端工具 管理员密码: 创建服务器的时候自行设置,若不记得密码需要通过云控制台重置。

# 3.5 服务启停

#### Apache

sudo systemctl start httpd sudo systemctl stop httpd sudo systemctl restart httpd sudo systemctl status httpd

#### **PHP-FPM**

systemctl start php-fpm systemctl stop php-fpm systemctl restart php-fpm systemctl status php-fpm

#### MySQL

sudo systemctl start mysql sudo systemctl stop mysql sudo systemctl restart mysql sudo systemctl status mysql

## 4 FAQ

WordPress 支持多语言吗?
 支持多语言(包含中文),后台可以设置语言
 WordPress 能建企业网站吗?
 可以,全球 34%的网站都是基于 WordPress 构建

3、是否可以使用云平台的 RDS 作为 WordPress 的数据库?

可以,修改 WordPress 根目录下的配置文件 wp-config.php 即可

4、WordPress 能在 Windows 服务器上运行吗?

可以, 但是我们推荐在运行 WordPress 效率更高的 Linux 服务器上运行

5、WordPress 数据库连接配置信息在哪里?

数据库配置信息在 WordPress 安装目录下的 wp-config.php

6、如果没有域名是否可以部署 WordPress?

可以, 访问 http://服务器公网 IP 即可

7、是否有可视化的数据库管理工具?

有,内置 phpMyAdmin,访问地址:http://服务器公网 IP/phpmyadmin

8、是否可以修改 WordPress 的源码路径?

可以, 通过修改 虚拟主机配置文件中相关参数